陈健 2007-08-23 发表

# H3C ME5000同POLYCOM MGC50级联双流互通案例

一、 组网需求:

在一些局点不仅需要实现ME5000和Polycom MGC的视音频互通,而且还要涉及双流互通,包括桌面 辅流或动态双流。在这样的组网应用中,Polycom终端(VSC7000e)接在Polycom MCU(MGC50) 下,H3C终端(MG6060)接在H3C MCU(ME5000)下,两MCU通过配置实现会议级联。

二、 组网图:

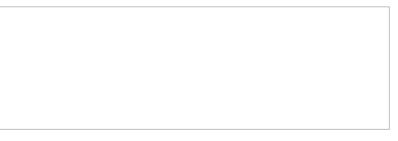

### 三、 配置步骤:

配置说明:本次对接都采用不注册GK方式,直接以互添终端的方式(在MGC50及ME5000上分别将对端MCU当作终端添加)。

#### 1. 在MGC50上创建即时会议

在MGC50管理平台的On Going Conferences右击,选择New Conference来创建即时会议,会议参数 选择会议速率为768kbps、视频协议为H263CIF、音频协议为G711,选择双流标准(Dual Stream)为 H239/P+C(Hi-res Graphics)。

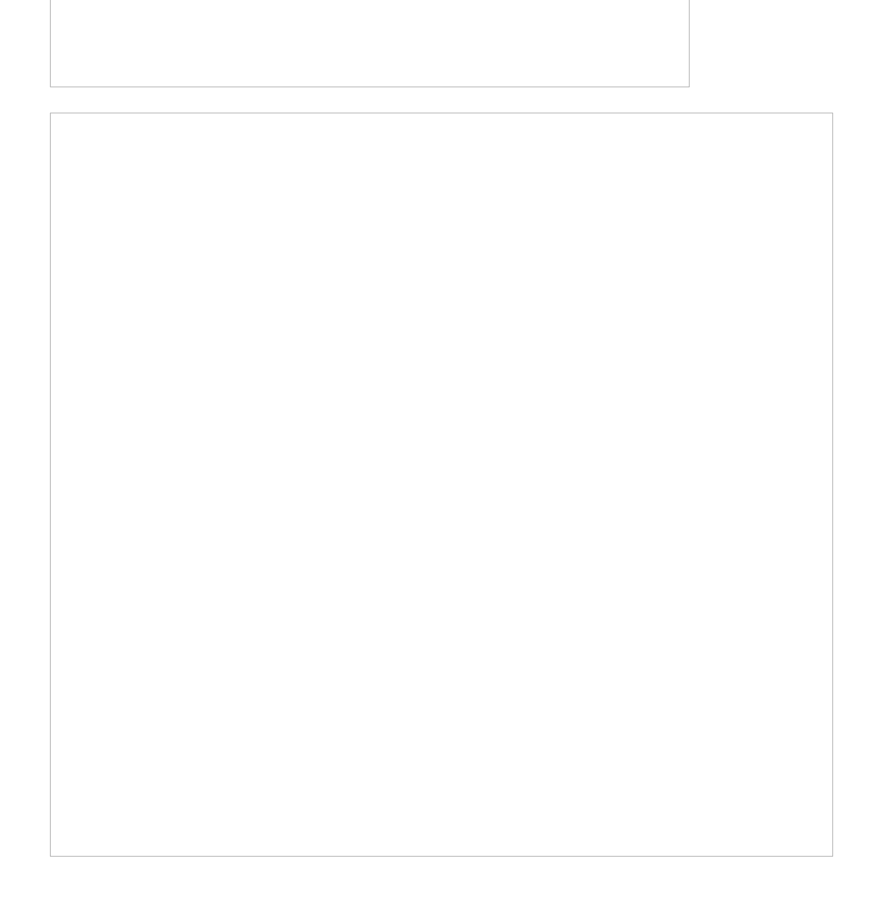

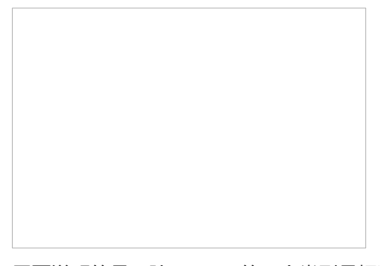

需要说明的是:除了H.239的三个类型是标准协议外,其余的双流类型都是Polycom私有的,三个H.23 9类型的区别就是辅流占用带宽是依次增加的,具体辅流带宽对应情况参见下表1,从此表中我们可以 看出,在呼叫带宽768k下我们选择辅流H.239/P+C(Hi-res Graphics)模式时,对应的辅流带宽是384k, 因此在ME5000上设置辅流带宽时,需要设置成跟Polycom上设置要一致才行。

表1 Polycom辅流带宽对应表

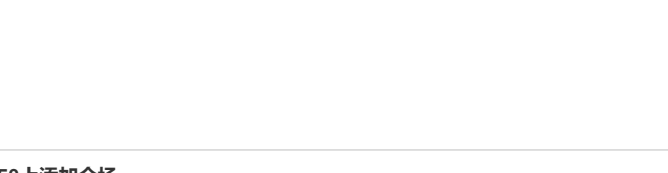

## 2. 在MGC50上添加会场

在MGC50上刚创建好的模板中的Participants中添加要入会会场,将ME5000作为一个终端加入会议, 其中IP地址必填,为ME5000地址;因为没有采用GK呼叫,号码不用填;连接方式如果为Dial-out,则 需要从MGC50呼叫ME5000,如果为Dial-in,则需要从ME5000来呼叫MGC50。

会场添加完毕后,即可召开即时会议了。

### 3. ME5000上的配置

首先也要将MGC50作为终端添加到会场列表中,然后创建会议时,选择会议速率为768kbps、视频协议为H.263CIF, 音频协议为G.711U, 第二路视频带宽为384k,视频编码为H.263,视频帧率设为自动,第二路重新编码选择否,H.239选为支持,其余默认即可。

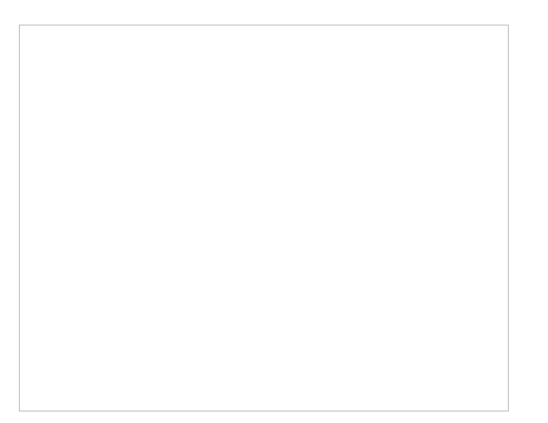

这里需要注意的是,添加的MGC50的地址应该是业务IP地址,而不是控制地址。

| Diff. at a second                                                                                                    | Network Service Properties |                                                             |                            |                                   |                                                                                         |                  |
|----------------------------------------------------------------------------------------------------|----------------------------|-------------------------------------------------------------|----------------------------|-----------------------------------|-----------------------------------------------------------------------------------------|------------------|
| Slot 2 (IP+12)                                                                                                    | Settings   1085 Set        | tings   M323                                                | Span                       |                                   |                                                                                         | 2                |
| Slot 4 (AUDIO+12/24)                                                                                                    | п                          |                                                             |                            |                                   |                                                                                         |                  |
| Slot 5                                                                                                    | Ci IP                      | Nost                                                        | Name Commun.               | . N323 Address                    |                                                                                         |                  |
| Slot 6                                                                                                    | 259 172                    | 16. \$259                                                   | 259 Auto                   | MCU 06323 I                       |                                                                                         |                  |
| Slot 7                                                                                                    |                            | P SPAN                                                      |                            |                                   |                                                                                         | de la            |
| Slot 8                                                                                                    |                            |                                                             |                            |                                   |                                                                                         |                  |
| Connections                                                                                                    |                            | Circuit                                                     | 259                        |                                   | IP 172.16                                                                               | 3.1.60           |
|                                                                                                    |                            |                                                             |                            |                                   |                                                                                         |                  |
| VR Msg Services                                                                                                    |                            | Communication                                               | a Auto                     |                                   | Host 1259_25                                                                            | 9                |
| VR Msg Services<br>AV Message Services                                                                                                    |                            | Communication                                               | a Auto                     | -                                 | Host   1259_25                                                                          | 9                |
| VR Msg Services<br>AV Message Services<br>Network Services                                                                                                    |                            | Communication                                               | n Auto                     |                                   | Host [1259_25                                                                           | 9                |
| VR Msg Services<br>AV Message Services<br>Network Services                                                                                                    |                            | Communication                                               | n Auto                     |                                   | Nost  =259_25<br>Yixed 1                                                                | 9<br>'orts & NAT |
| VR Meg Services<br>AV Message Services<br>Network Services<br>SDN<br>5DN<br>11-CAS                                                                                                    |                            | Communication                                               | n Auto                     | 1                                 | Host  1259_25<br>Yixed 1                                                                | 9<br>forts & NAT |
| VR Meg Services<br>AV Message Services<br>Network Services<br>ISDN<br>T1-CAS                                                                                                    |                            | Communication                                               | n Auto                     | 2                                 | Nost  1259_25<br>Yixed H                                                                | 9<br>forts & NAT |
| VR Msg Services<br>AV Message Services<br>Network Services<br>SICN<br>11-CAS<br>P<br>259<br>259                                                                                                    |                            | Communication<br>- M323<br>Alias                            | Auto                       | Type                              | Host  1259_25<br><u>Fixed 1</u>                                                         | 9<br>forts & MAT |
| AV Message Services<br>AV Message Services<br>Network Services<br>TI-CAS<br>TI-CAS<br>Services<br>TI-CAS<br>Services<br>TI-CAS                                                                                                    | E Begister                 | - M323<br>Alias                                             | Auto<br>MCU<br>SSS         | Туре                              | Nost  1259_25                                                                           | 9<br>forts & NAT |
| AV Message Services<br>AV Message Services<br>Network Services<br>T1-CAS<br>T1-CAS<br>Services<br>Services                                                                                                    | ☐ hepister                 | Communication<br>- M323<br>Alias<br>Alias                   | A Auto                     | Туре                              | Nost  1259_25<br><u>Fixed 1</u><br>:  N323 ID<br>:  E164                                | 9<br>forts & NAT |
| AV Message Services<br>AV Message Services<br>Hetwork Services<br>T1-CAS<br>T1-CAS<br>T0-CAS<br>T0 | L' Begister                | Communication<br>- M323<br>Alias<br>Alias                   | n (Auto<br>NCV<br>         | х<br>Туре<br>Туре                 | Nost  1259_25<br><u>Fixed 1</u><br>:  K323 ID<br>:  K323 ID<br>:  K323 ID               | 9<br>Forts & NAT |
| AV Message Services<br>AV Message Services<br>Hetwork Services<br>in 100<br>11-CAS<br>259<br>259<br>259<br>ATM<br>Operators<br>GateWay Configuration                                                                                                    | E legister                 | Communication<br>- M323<br>Alias<br>Alias<br>Alias<br>Alias | n (Asto<br>NCV<br> SS5<br> | т<br>Тур+<br>Тур+<br>Тур+<br>Тур+ | Next  =259_25<br><u>Yixed I</u><br>:  H323 ID<br>:  H323 ID<br>:  H323 ID<br>:  H323 ID | 9<br>forts & NAT |

至此,我们就创建好会议,可以实现双流互通了。

**四、 配置关键点:** 1. 软件版本

|   | 厂商      | 设备型号     | 设备软件版本     |  |  |
|---|---------|----------|------------|--|--|
| ſ | Polycom | MGC50    | V8.0.0.14  |  |  |
| ſ | Polycom | VSC7000e | 0.21.7B.08 |  |  |
| ľ | H3C     | ME5000   | C8114      |  |  |
| ſ | H3C     | MG6060   | E5213      |  |  |

2. 由于Polycom MGC50上没有设置辅流带宽的,直接从辅流类型上来区分带宽,因此,在ME5000上 设置辅流带宽要与MGC50上设置的辅流类型需一致,否则会造成辅流带宽不一致,双流不能互通。

3. Polycom MGC软件版本在V7及之前版本都只有一个P+C类型的辅流选项,而且也没有带宽说明, 这个时候要互通的话,只能先通过抓包获取能力集协商时辅流的带宽,然后再在ME5000上设置对应的 带宽。

4. 添加的MGC50的地址应该是业务地址,而不是控制地址。

5. 要实现双流互通,需要注意版本更新变化,目前ME5000 C8114版本可以与Polycom MCU V8版本 实现双流互通,低于C8114版本双流互通存在问题。